# **Accounts Payable Direct Deposit Change**

PLEASE NOTE: This account will be used for boot, travel, and tuition reimbursements. Right click this link and open in a new tab: <u>Accounts Payable Direct Deposit Change</u>

## 1. Click Add An Action

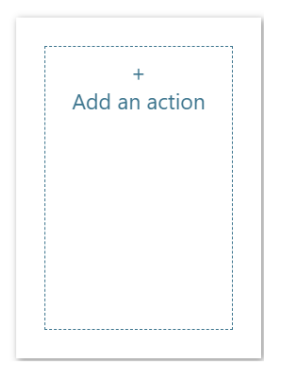

### 2. Click Other

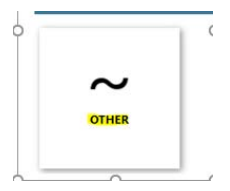

#### 3. Click AP Direct Deposit Change

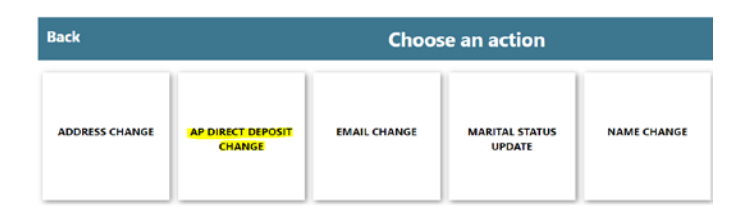

#### 4.Click Reimbursement i.e Travel, Boots

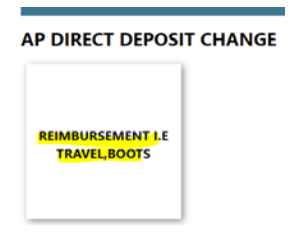

## 5. Follow the instructions listed on this page.